# TP1 - Cours de virtualisation avancée - Kubernetes, dernier TP

#### Attention:

Comme pour les autres TPs, vous allez travailler dans une machine virtuelle VDN.

N'oubliez pas de lancer export no\_proxy="127.0.0.1,.vdn,localhost,10.96.0.0/12,192.168.49.2.nip.io" à chaque connexion ssh!

Pour lancer *Minikube*, lancez la commande ./minikube start (attention vous aviez probablement laissé les binaires minikube et kubectl dans le dossier du TP2).

N'oubliez pas aussi de laisser un autre terminal tourner avec la commande minikube tunnel;)

#### Attention:

Installez l'outil httpie: sudo apt install -y httpie. Il s'agit d'un outil similaire à curl mais plus agréable à utiliser

L'objectif de ce TP est de finir le travail commencé la semaine dernière et de tester de nouvelles choses. La base de données que vous avez déployé est une simple API REST qui reçoit et retourne une liste de films au format *json*. Voici une commande permettant d'ajouter quelques films à la base:

```
http POST <ext ip>:<port>/ title="Blade Runner" director="Ridley Scott" release_year:=1982
http POST <ext ip>:<port>/ title="Dune" director="Denis Villeneuve" release_year:=2021
http POST <ext ip>:<port>/ title="Dune 2" director="Denis Villeneuve" release_year:=2024
```

### 1 Une base de données sans stockage

Déployez le fichier without\_storage.yaml. Il contient les déploiements et services de la base de données et de l'application.

Une fois le fichier déployé, vérifier que les *pods* sont bien en cours d'exécution.

Ensuite, lancez la commande http <external ip>:4000. Vous devriez avoir une sortie telle que :

```
HTTP/1.1 200 OK
content-length: 2
content-type: application/json
date: Wed, 05 Jun 2024 07:21:34 GMT
x-servedby: database-85bddd5ddc-c4fm7
```

[]

Notez que la valeur de x-servedby change d'une requête à l'autre. Cela montre que le *Service LoadBalancer* redirige bien le trafic vers les différents *pods*. La sortie [] indique que la liste est vide.

Maintenant, lancez les commandes :

```
http POST <ext ip>:4000/ title="Blade Runner" director="Ridley Scott" release_year:=1982
http POST <ext ip>:4000/ title="Dune" director="Denis Villeneuve" release_year:=2021
http POST <ext ip>:4000/ title="Dune 2" director="Denis Villeneuve" release_year:=2024
```

Cela va ajouter des films dans la base de données.

Maintenant, relancez la commande http <external ip>:4000 plusieurs fois. Vous verrez que les films ne sont pas présents dans toutes les réponses car les requêtes POST ont été dirigées vers différents *pods*.

## 2 Votre travail de la semaine dernière

Si vous aviez fini le TP la semaine dernière, passez à la partie suivante.

Sinon continuez le. Si vous le souhaitez, vous pouvez vous baser le fichier without\_storage.yaml et y ajouter

- :
- ConfigMap
- · PersistentVolume
- · PersistentVolumeClaim
- · montage du PVC dans les pods du déploiement

### 3 Ingress

### Attention:

Avant tout, lancez la commande minikube addons enable ingress qui permet l'utilisation des *Ingress* dans *minikube*.

N'oubliez pas aussi

export no\_proxy="127.0.0.1,.vdn,localhost,10.96.0.0/12,192.168.49.2.nip.io"

Attention à ne pas utiliser la commande des précédents TPs car elle ne contient pas l'exclusion pour 192.168.49.2.nip.io.

Déployez maintenant un Ingress permettant l'accès à l'application.

Configurez votre *Ingress* pour que le chemin / arrive sur l'application et le chemin /api arrive sur la base de données.

Lors de la configuration de l'*Ingress*, utilisez 192.168.49.2.nip.io **comme nom de domaine**. Il s'agit d'un domaine résolvant vers l'adresse 192.168.49.2, qui est l'adresse de *minikube* dans votre machine virtuelle.

Vérifiez le fonctionnement avec ces commandes :

http 192.168.49.2.nip.io/ http 192.168.49.2.nip.io/api

## 4 Déploiement Canary

Créez maintenant un déploiement identique à celui de l'application mais qui utilise l'image evanespen/application: claque et un nombre de *replicas* à 1.

Ne changez pas les valeurs de template.metadata.labels.app sinon ce nouveau déploiement ne sera pas géré par le *LoadBalancer*.

Ouvrez 192.168.49.2.nip.io dans un navigateur **dans la machine virtuelle** (donc en vous connectant avec ssh -X). Rechargez la page plusieurs fois, **avec** Ctrl+Shift+R pour ignorer le cache, et constatez !

# 5 Aide

Référez vous au cours et à ces documentations pour y parvenir (ce sont bien des liens):

- Service
- · Pod
- · Deployment
- $\cdot$  PV et PVC
- Ingress

Amusez vous bien ;)